## Configurazione delle impostazioni della password sull'RV110W

## Obiettivo

La complessità della password consente a un amministratore di rete di creare una password più complessa per l'accesso alla rete. Di conseguenza, una rete è più sicura.

L'obiettivo di questo documento è mostrare come configurare le impostazioni della password sull'RV110W.

## Dispositivi interessati

**RV110W** 

## Fasi della procedura

Passaggio 1. Utilizzare l'utility di configurazione del router per scegliere **Amministrazione > Complessità password**.

Passaggio 2. Selezionare la casella di controllo **Abilita** nel campo *Impostazioni complessità password* per abilitare le impostazioni di complessità della password.

| Password Strength                                        |                         |    |
|----------------------------------------------------------|-------------------------|----|
| Password Complexity Settings:                            | Enable                  |    |
| Minimal password length:                                 | 8                       | (R |
| Minimal number of character classes:                     | 3                       | (R |
| The four classes are: upper case (ABCD), lower case(abo  | cd), numerical(1234) an | ds |
| The new password must be different than the current one: | Enable                  |    |
| Password Aging:                                          | Enable                  |    |
| Password aging time:                                     | 180                     | da |
| Save Cancel                                              |                         |    |

Passaggio 3. Nel campo *Lunghezza minima password*, immettere il numero minimo di caratteri della password.

Passaggio 4. Nel campo *Numero minimo di classi di caratteri*, immettere il numero minimo di classi di caratteri che la password deve utilizzare.

·Maiuscole: lettere maiuscole, ad esempio "ABCD".

·Lettere minuscole: sono lettere minuscole come "abcd".

·Numerico: numeri quali "1234".

·Caratteri speciali: caratteri speciali, ad esempio "!@#\$".

Passaggio 5. In *La nuova password deve essere diversa dal* campo *corrente*, selezionare la casella di controllo **Abilita** per impedire a un utente di rendere la nuova password uguale alla password corrente.

| Password Complexity Settings:                                                                                    | 🖉 Enable                                                    |            |
|----------------------------------------------------------------------------------------------------|-------------------------------------------------------------|------------|
| Minimal password length:                                                                                         | 8                                                           | (Ra        |
| Minimal number of character classes:                                                                             | 3                                                           | (Ra        |
|                                                                                                    | ~                                                           |            |
| The four classes are: upper case (ABCD), lov                                                                     | ver case(abcd), numerical(1                                 | 234) and s |
| The four classes are: upper case (ABCD), lov<br>The new password must be different than the c                    | ver case(abcd), numerical(1<br>urrent one:                  | 234) and s |
| The four classes are: upper case (ABCD), lov<br>The new password must be different than the c<br>Password Aging: | ver case(abcd), numerical(1<br>urrent one: Enable<br>Enable | 234) and s |

Passaggio 6. Selezionare la casella di controllo **Abilita** nel campo *Scadenzario password* per assegnare alla password una data di scadenza.

| Password Complexity Settings:                            | Enable            |           |
|----------------------------------------------------------|-------------------|-----------|
| Minimal password length:                                 | 8                 | (R        |
| Minimal number of character classes:                     | 3                 | (R        |
| The four classes are: upper case (ABCD), lower case(ab   | cd), numerical(12 | 34) and s |
| The new password must be different than the current one: | Enable            |           |
| Password Aging:                                          | Enable            |           |
|                                                          |                   | 1.        |

**Nota:** Se si abilita Scadenzario password, immettere la durata di una password prima della scadenza nel campo *Scadenzario password*.

Passaggio 7. Fare clic su Salva per salvare le modifiche o su Annulla per annullarle.